**Collegamenti** Pagina 1 di 6

# Collegamenti

## Sistemi operativi supportati

Il CD del software consente di installare il software della stampante sui seguenti sistemi operativi:

- Windows 8.1
- Windows Server 2012 R2
- Windows 7 SP1
- Windows Server 2008 R2 SP1
- Windows Server 2008 SP1
- Windows Vista SP1
- Windows Server 2003 SP2
- Windows XP SP3
- Mac OS X versione 10.6 o successiva
- Red Hat Enterprise Linux WS
- openSUSE Linux
- SUSE Linux Enterprise Desktop
- SUSE Linux Enterprise Server
- Debian GNU/Linux
- Linpus Linux Desktop
- Red Flag Linux Desktop
- Fedora
- PCLinuxOS

#### Note:

- Per i sistemi operativi Windows, i driver e le utility di stampa sono supportati nelle versioni a 32 bit e 64 bit.
- Per driver e utility compatibili con Mac OS X versione 10.5 o precedenti e per informazioni sulle versioni specifiche dei sistemi operativi Linux supportate, visitare il sito Web Lexmark: <u>http://support.lexmark.com</u>.
- Per ulteriori informazioni sulla compatibilità del software con altri sistemi operativi, contattare il supporto tecnico.

## Installazione della stampante mediante il CD Software e documentazione

- **1** Chiudere tutte le applicazioni aperte.
- 2 Inserire il CD Software e documentazione.

Se la schermata di installazione non viene visualizzata dopo un minuto, avviare il CD manualmente:

#### In Windows 8

Da Ricerca, immettere **esegui** e selezionare:

elenco applicazioni > Esegui > immettere D:\setup.exe > OK.

#### In Windows 7 o versioni precedenti

- a Fare clic su 🕗 o scegliere Start quindi fare clic su Esegui.
- **b** Nella finestra di dialogo di avvio della ricerca o di esecuzione, immettere **D:\setup.exe**.

- c Premere Invio o fare clic su OK.
- Nota: D è la lettera dell'unità CD o DVD.
- **3** Fare clic su **Installa**, quindi seguire le istruzioni sullo schermo del computer.

## Installazione della stampante in locale (Windows)

Gli aggiornamenti del software della stampante sono disponibili sul sito Web Lexmark all'indirizzo www.lexmark.com.

#### Che cos'è la stampa locale?

La *stampa locale* consiste nell'inviare i processi a una stampante collegata localmente (una stampante collegata direttamente al computer mediante un cavo USB o parallelo). Quando si configura questo tipo di stampa, il software della stampante deve essere installato *prima* di collegare il cavo USB. Per ulteriori informazioni, vedere la documentazione di installazione fornita con la stampante.

È possibile utilizzare il CD Software e documentazione per installare il software della stampante necessario sulla maggior parte dei sistemi operativi Windows.

#### Installazione della stampante mediante l'Installazione guidata stampante (solo Windows)

Nota: Per un elenco di sistemi operativi Windows supportati, vedere "Sistemi operativi supportati" a pagina 1.

- **1** Chiudere tutti i programmi software in esecuzione.
- 2 Ottenere una copia del programma di installazione.
  - Dal CD Software e documentazione fornito con la stampante
    - Nota: se viene visualizzata la finestra di dialogo di installazione, chiuderela.
  - Dal nostro sito Web all'indirizzo http://support.lexmark.com
- **3** Eseguire Installazione guidata stampante.

#### In Windows 8

Da Ricerca, immettere **esegui** e selezionare:

Elenco app > Esegui > immettere control printers > OK > Aggiungi dispositivi e stampanti > selezionare una stampante locale > Avanti

#### In Windows 7 o versioni precedenti

- a Fare clic su 🥙 o scegliere Start quindi fare clic su Esegui.
- **b** Nella finestra di dialogo di avvio della ricerca o di esecuzione, immettere **control printers**.
- c Premere Invio o fare clic su OK.
- **d** Nella cartella della stampanti, fare clic su **Aggiungi stampante > Avanti**.
- e Selezionare la stampante locale da installare, quindi fare clic su Avanti.
- f Selezionare la porta da usare, quindi fare clic su Avanti.
- 4 Fare clic su Disco driver e specificare il percorso del software della stampante.

**Nota:** Il percorso è simile a **D:\Drivers\Print\GDI**\, dove **D** indica la lettera dell'unità che contiene il pacchetto di installazione del software.

**5** Fare clic su **OK** quindi seguire le istruzioni visualizzate.

## Installazione della stampante su una rete (Windows)

### Che cos'è la stampa in rete?

In ambienti Windows, le stampanti di rete possono essere configurate per la stampa diretta o condivisa. Ciascuno di questi metodi di stampa in rete richiede l'installazione di un software della stampante e la creazione di una porta di rete.

| Metodo di stampa                                                                                                    | Esempio |
|----------------------------------------------------------------------------------------------------|---------|
| <ul> <li>Stampa IP</li> <li>La stampante è collegata direttamente alla rete tramite un cavo di rete, ad esempio un cavo Ethernet.</li> <li>In genere, il software della stampante è installato su ciascun computer di rete.</li> </ul>                                                                                                    |         |
| <ul> <li>Stampa condivisa</li> <li>La stampante è collegata a uno dei computer in rete tramite un cavo locale, ad esempio un cavo USB o parallelo.</li> <li>Il software della stampante è installato sul computer collegato alla stampante.</li> <li>Durante l'installazione del software, la stampante viene impostata come condivisa affinché anche gli altri computer della rete possano utilizzarla.</li> </ul> |         |

### Installazione della stampante in una rete Ethernet (solo Windows)

Prima di installare la stampante in una rete Ethernet, verificare che l'impostazione iniziale della stampante sia stata completata e che la stampante sia collegata a una rete Ethernet attiva.

- 1 Chiudere tutti i programmi software in esecuzione.
- 2 Ottenere una copia del programma di installazione.
  - Dal CD Software e documentazione fornito con la stampante
  - Dal nostro sito Web: Visitare <u>http://support.lexmark.com</u>, quindi accedere a: SUPPORTO E DOWNLOAD > selezionare la stampante > selezionare il sistema operativo
- **3** Fare doppio clic sul pacchetto del programma di installazione.

Attendere fino alla visualizzazione della finestra di dialogo dell'installazione.

Se si utilizza il CD Software e documentazione e la finestra di installazione non viene visualizzata, procedere come segue:

#### In Windows 8

Da Ricerca, immettere **esegui** e selezionare:

elenco applicazioni > Esegui > immettere D: \setup.exe > OK.

#### In Windows 7 o versioni precedenti

- a Fare clic su 🥙 o scegliere Start quindi fare clic su Esegui.
- **b** Nella finestra di dialogo di avvio della ricerca o di esecuzione, immettere **D:\setup.exe**.
- c Premere Invio o fare clic su OK.

Nota: D è la lettera dell'unità CD o DVD.

- 4 Fare clic su Installa, quindi seguire le istruzioni sullo schermo del computer.
- 5 Selezionare Connessione Ethernet, quindi fare clic su Continua.
- **6** Collegare il cavo Ethernet al computer e alla stampante quando viene richiesto.
- 7 Selezionare la stampante dall'elenco, quindi fare clic su Continua.

Nota: Se la stampante configurata non viene visualizzata nell'elenco, fare clic su Modifica ricerca.

8 Seguire le istruzioni visualizzate sullo schermo.

## Condivisione della stampante in rete

1 Aprire la cartella delle stampanti.

### In Windows 8

Da Ricerca, immettere **esegui** e selezionare:

elenco applicazioni > Esegui > immettere control printers > OK.

### In Windows 7 o versioni precedenti

- a Fare clic su 🕗 o scegliere Start quindi fare clic su Esegui.
- **b** Nella finestra di dialogo di avvio della ricerca o di esecuzione, immettere **control printers**.
- c Premere Invio o fare clic su OK.
- **2** A seconda della periferica, effettuare una delle seguenti operazioni:
  - Tenere premuta la stampante da condividere.
  - Fare clic con il pulsante destro del mouse sulla stampante da condividere.
- 3 Dal menu visualizzato, fare clic su Proprietà stampante Condivisione.
- 4 Nella scheda Condivisione, selezionare Condividi la stampante o Condividi come e assegnare un nome distintivo.
- 5 Dalla scheda Porte, fare clic su Aggiungi porta > Porta locale > Nuova porta.
- 6 Digitare il nome porta UNC, quindi fare clic su OK.

**Nota:** Il nome porta UNC è composto dal nome del server e dal nome distintivo della stampante e deve essere nella forma **\\server\stampante**.

7 Fare clic su Applica > OK.

## Installazione della stampante in locale (Macintosh)

## Prima di installare la stampante in locale (solo Macintosh)

La stampante può essere collegata a una rete locale utilizzando un cavo USB. Quando si configura la stampante in questo modo, il software della stampante deve essere installato *prima* di collegare il cavo USB. Per ulteriori informazioni, vedere la documentazione fornita con la stampante.

È possibile utilizzare il CD Software e documentazione per installare il software della stampante necessario.

Nota: è inoltre possibile scaricare il driver per stampante dall'indirizzo http://support.lexmark.com.

#### Creazione di una coda di stampa (solo Macintosh)

Per stampare localmente da un computer Macintosh, sarà necessario creare una coda di stampa.

- 1 Installare il file del driver per stampante sul computer.
  - **a** Inserire il CD *Software e documentazione*, quindi fare doppio clic sul pacchetto del programma di installazione della stampante.
  - **b** Seguire le istruzioni visualizzate sullo schermo del computer.
  - c Selezionare una destinazione, quindi fare clic su Continua.
  - **d** Nella schermata Installazione Standard, fare clic su Installa.
  - Digitare la password utente, quindi fare clic su OK.
     Tutto il software necessario viene installato sul computer.
  - **f** Al termine dell'installazione, fare clic su **Chiudi**.
- 2 Dal menu Apple, selezionare una delle seguenti opzioni:
  - Preferenze di sistema >Stampa e Fax >Apri coda di stampa
  - Preferenze di sistema >Stampa e Fax >Apri coda di stampa
- 3 Verificare che la coda di stampa sia stata creata.

## Installazione della stampante in una rete Ethernet (solo Macintosh)

- **1** Installare il file del driver della stampante sul computer:
  - a Inserire il CD *Software e documentazione*, quindi fare doppio clic sul pacchetto del programma di installazione della stampante.
  - **b** Seguire le istruzioni visualizzate sullo schermo.
  - c Selezionare una destinazione, quindi fare clic su Continua.
  - **d** Nella schermata Installazione Standard, fare clic su Installa.
  - Digitare la password utente, quindi fare clic su OK.
     Tutto il software necessario viene installato sul computer.
  - f Al termine dell'installazione, fare clic su Chiudi.
- **2** Aggiungere la stampante.
  - Per la stampa IP:
    - a Dal menu Apple, selezionare una delle seguenti opzioni:
      - Preferenze di Sistema >Stampa e Scansione
      - Preferenze di Sistema >Stampa e fax
    - **b** Fare clic su +.
    - c Fare clic sulla scheda IP.
    - d Immettere l'indirizzo IP della stampante nel campo Indirizzo, quindi fare clic su Aggiungi.
  - Per la stampa AppleTalk:

Note:

- verificare che la funzione AppleTalk sia attivata sulla stampante.
- questa funzione è supportata solo in Mac OS X versione 10.5 o successiva

- a Dal menu Apple, selezionare:Preferenze di Sistema >Stampa e fax
- b Fare clic su +, quindi selezionare:
   AppleTalk > selezionare la stampante dall'elenco >Aggiungi

**Nota:** se la stampante non è inclusa nell'elenco, potrebbe essere necessario aggiungerla utilizzando l'indirizzo IP. Per ulteriori informazioni, contattare il tecnico del supporto di sistema.